# Sun Cluster クイックスタート ガイド (Solaris OS 版)

SPARC プラットフォーム版

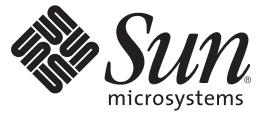

Sun Microsystems, Inc. 4150 Network Circle Santa Clara, CA 95054 U.S.A.

Part No: 820–3815–10 February 2008, Revision A Copyright 2008 Sun Microsystems, Inc. 4150 Network Circle, Santa Clara, CA 95054 U.S.A. All rights reserved.

>Sun Microsystems, Inc. (以下 Sun Microsystems 社とします)は、本書に記述されている製品に含まれる技術に関連する知的財産権を所有します。特に、この知的財産権はひとつかそれ以上の米国における特許、あるいは米国およびその他の国において申請中の特許を含んでいることがありますが、それらに限定されるものではありません。

U.S. Government Rights Commercial software. Government users are subject to the Sun Microsystems, Inc. standard license agreement and applicable provisions of the FAR and its supplements.

この配布には、第三者によって開発された素材を含んでいることがあります。

本製品の一部は、カリフォルニア大学からライセンスされている Berkeley BSD システムに基づいていることがあります。UNIX は、X/Open Company, Ltd. が独占的にライセンスしている米国ならびに他の国における登録商標です。フォント技術を含む第三者のソフトウェアは、著作権 により保護されており、提供者からライセンスを受けているものです。

Sun, Sun Microsystems, Sun のロゴマーク、Solaris のロゴマーク、Java Coffee Cup のロゴマーク、docs.sun.com、 Java、および Solaris は、米国およ びその他の国における米国 Sun Microsystems, Inc. (以下、米国 Sun Microsystems 社とします)の商標、登録商標もしくは、サービスマークです。

すべての SPARC 商標は、米国 SPARC International, Inc. のライセンスを受けて使用している同社の米国およびその他の国における商標または登録商 標です。SPARC 商標が付いた製品は、米国 Sun Microsystems 社が開発したアーキテクチャに基づくものです。

OPEN LOOK および Sun Graphical User Interface は、米国 Sun Microsystems 社が自社のユーザおよびライセンス実施権者向けに開発しました。米国 Sun Microsystems 社は、コンピュータ産業用のビジュアルまたはグラフィカル・ユーザインタフェースの概念の研究開発における米国 Xerox 社の 先駆者としての成果を認めるものです。米国 Sun Microsystems 社は米国 Xerox 社から Xerox Graphical User Interface の非独占的ライセンスを取得し ており、このライセンスは、OPEN LOOK のグラフィカル・ユーザインタフェースを実装するか、またはその他の方法で米国 Sun Microsystems 社 との書面によるライセンス契約を遵守する、米国 Sun Microsystems 社のライセンス実施権者にも適用されます。

本書で言及されている製品や含まれている情報は、米国輸出規制法で規制されるものであり、その他の国の輸出入に関する法律の対象となること があります。核、ミサイル、化学あるいは生物兵器、原子力の海洋輸送手段への使用は、直接および間接を問わず厳しく禁止されています。米国 が禁輸の対象としている国や、限定はされませんが、取引禁止顧客や特別指定国民のリストを含む米国輸出排除リストで指定されているものへの 輸出および再輸出は厳しく禁止されています。

本書は、「現状のまま」をベースとして提供され、商品性、特定目的への適合性または第三者の権利の非侵害の黙示の保証を含みそれに限定され ない、明示的であるか黙示的であるかを問わない、なんらの保証も行われないものとします。

本製品が、外国為替および外国貿易管理法(外為法)に定められる戦略物資等(貨物または役務)に該当する場合、本製品を輸出または日本国外へ持ち出す際には、サン・マイクロシステムズ株式会社の事前の書面による承諾を得ることのほか、外為法および関連法規に基づく輸出手続き、また場合によっては、米国商務省または米国所轄官庁の許可を得ることが必要です。

本製品に含まれるHG-MinchoL、HG-MinchoL-Sun、HG-PMinchoL-Sun、HG-GothicB、HG-GothicB-Sun、およびHG-PGothicB-Sunは、株式会社リ コーがリョービイマジクス株式会社からライセンス供与されたタイプフェースマスタをもとに作成されたものです。HeiseiMin-W3Hは、株式会社 リコーが財団法人日本規格協会からライセンス供与されたタイプフェースマスタをもとに作成されたものです。フォントとして無断複製すること は禁止されています。

OPENLOOK、OpenBoot、JLE は、サン・マイクロシステムズ株式会社の登録商標です。

Wnnは、京都大学、株式会社アステック、オムロン株式会社で共同開発されたソフトウェアです。

Wnn6 は、オムロン株式会社、オムロンソフトウェア株式会社で共同開発されたソフトウェアです。Copyright OMRON Co., Ltd. 1995-2000. All Rights Reserved. Copyright OMRON SOFTWARE Co., Ltd. 1995-2002 All Rights Reserved.

「ATOK」は、株式会社ジャストシステムの登録商標です。

「ATOK Server/ATOK12」は、株式会社ジャストシステムの著作物であり、「ATOK Server/ATOK12」にかかる著作権その他の権利は、株式会社 ジャストシステムおよび各権利者に帰属します。

「ATOK Server/ATOK12」に含まれる郵便番号辞書 (7桁/5桁)は日本郵政公社が公開したデータを元に制作された物です(一部データの加工を行なっています)。

「ATOK Server/ATOK12」に含まれるフェイスマーク辞書は、株式会社ビレッジセンターの許諾のもと、同社が発行する『インターネット・パソ コン通信フェイスマークガイド』に添付のものを使用しています。

Unicodeは、Unicode, Inc. の商標です。

本書で参照されている製品やサービスに関しては、該当する会社または組織に直接お問い合わせください。

原典: Sun Cluster 3.2 Release Notes for Solaris OS

Part No: 820-3815-10

Revision A

# 目次

| はじめに                                 | 5 |
|--------------------------------------|---|
|                                      |   |
| Sun Cluster のインストールと構成の例             |   |
| 構成の仕様と前提事項                           |   |
| ハードウェアの構成                            |   |
| ソフトウェアの設定                            |   |
| パブリックネットワークアドレス                      |   |
| 手順に関する前提事項                           |   |
| 作業マップ: Sun Cluster クイックスタート構成の作成     |   |
| ハードウェアの設置                            |   |
| ▼管理コンソールを接続する                        |   |
| ▼クラスタノードを接続する                        |   |
| ▼ Sun StorEdge 3510 FC RAID アレイを接続する |   |
| ▼ストレージアレイを構成する                       |   |
| ソフトウェアをインストールします                     |   |
| ▼管理コンソールをインストールする                    |   |
| ▼ Solaris OS をインストールする               |   |
| ▼ユーザー環境を設定する                         |   |
| ▼OSを構成する                             |   |
| ▼状態データベースの複製を作成するには                  |   |
| ▼ルート(/)ファイルシステムをミラー化する               |   |
| ▼ Sun Cluster ソフトウェアをインストールする        |   |
| ▼ Oracle システムグループおよびユーザーを設定する        |   |
| クラスタの構成                              |   |
| ▼ クラスタを確立する                          |   |
| ボリューム管理の設定                           |   |
| ▼ディスクセットを作成する                        |   |
| ▼ディスクセットに LUN を追加する                  |   |

| ▼md.tab ファイルを作成してアクティブにする                       | 34 |
|-------------------------------------------------|----|
| ファイルシステムの作成                                     | 35 |
| ▼ファイルシステムを作成する方法                                | 35 |
| アプリケーションソフトウェアのインストールと構成                        | 37 |
| ▼ Apache HTTP Server ソフトウェアを構成する                | 37 |
| ▼ Oracle 10gR2 ソフトウェアをインストールする                  | 39 |
| ▼ Oracle データベースを作成する                            | 41 |
| ▼ Oracle データベースのアクセス権を設定する                      | 42 |
| データサービスの構成                                      | 42 |
| ▼ Sun Cluster Manager を起動する                     | 43 |
| ▼ スケーラブル Sun Cluster HA for Apache データサービスを構成する | 43 |
| ▼ Sun Cluster HA for NFS データサービスを構成する           | 44 |
| ▼ Sun Cluster HA for Oracle データサービスを構成する        | 44 |
|                                                 |    |
|                                                 |    |

| 索引 |  | 47 |
|----|--|----|
|----|--|----|

# はじめに

『Sun Cluster クイックスタートガイド (Solaris OS 版)』には、Sun Cluster 3.2 の具体的 な構成を SPARC<sup>®</sup> ベースのシステムにインストールして構成するための一連の手順例 が記載されています。構成には、Sun Cluster HA for Apache、Sun Cluster HA for NFS、 Sun Cluster HA for Oracle の各データサービスが含まれます。

このマニュアルは、Sunのソフトウェアとハードウェアについて幅広い知識を 持っている上級システム管理者を対象としています。販売活動のガイドとしては使 用しないでください。このマニュアルを読む前に、システムの必要条件を確認し、 適切な装置とソフトウェアを用意しておく必要があります。

このマニュアルで説明されている作業手順を行うには、Solaris<sup>™</sup>オペレーティングシステム (Solaris OS) に関する知識と、Sun Cluster ソフトウェアと使用するボリューム 管理ソフトウェアに関する専門知識が必要です。

### UNIXコマンド

このマニュアルでは、Sun Cluster をインストールおよび構成するのに使用するコマンドについて説明しています。このマニュアルには、システムの停止、システムの起動、およびデバイスの構成などに使用する基本的な UNIX® コマンドと操作手順に関する説明は含まれていない可能性があります。

これらの情報については、以下を参照してください。

- Solaris OS のオンラインマニュアル
- システムに付属するその他のソフトウェアマニュアル
- Solaris OS のマニュアルページ

### 表記上の規則

このマニュアルでは、次のような字体や記号を特別な意味を持つものとして使用します。

| 表 P_1   | 表記上の規則     |
|---------|------------|
| -tx P−1 | 4XILL V/MR |

| 字体または記号   | 意味                                   | 例                                         |  |
|-----------|--------------------------------------|-------------------------------------------|--|
| AaBbCc123 | コマンド名、ファイル名、ディレク                     | .loginファイルを編集します。                         |  |
|           | トリ名、画面上のコンピュータ出<br>力、コード例を示します。      | ls -a を使用してすべてのファイルを<br>表示します。            |  |
|           |                                      | system%                                   |  |
| AaBbCc123 | ユーザーが入力する文字を、画面上                     | system% <b>su</b>                         |  |
|           | のコンピュータ出力と区別して示し<br>ます。              | password:                                 |  |
| AaBbCc123 | 変数を示します。実際に使用する特<br>定の名前または値で置き換えます。 | ファイルを削除するには、rm <i>filename</i><br>と入力します。 |  |
| ſj        | 参照する書名を示します。                         | 『コードマネージャ・ユーザーズガイ<br>ド』を参照してください。         |  |
| Γ         | 参照する章、節、ボタンやメニュー<br>名、強調する単語を示します。   | 第5章「衝突の回避」を参照してくだ<br>さい。                  |  |
|           |                                      | この操作ができるのは、「スーパー<br>ユーザー」だけです。            |  |
| ١         | 枠で囲まれたコード例で、テキスト<br>がページ行幅を超える場合に、継続 | <pre>sun% grep '^#define \</pre>          |  |
|           | を示します。                               | XV_VERSION_STRING'                        |  |

コード例は次のように表示されます。

■ Cシェル

machine\_name% command y|n [filename]

• Cシェルのスーパーユーザー

machine\_name# command y|n [filename]

■ Bourne シェルおよび Korn シェル

\$ command y|n [filename]

■ Bourne シェルおよび Korn シェルのスーパーユーザー

# command y|n [filename]

[] は省略可能な項目を示します。上記の例は、filename は省略してもよいことを示しています。

Sun Cluster クイックスタートガイド (Solaris OS 版) ・ February 2008, Revision A

|は区切り文字(セパレータ)です。この文字で分割されている引数のうち1つだけを 指定します。

キーボードのキー名は英文で、頭文字を大文字で示します(例: Shift キーを押しま す)。ただし、キーボードによっては Enter キーが Return キーの動作をします。

ダッシュ(-)は2つのキーを同時に押すことを示します。たとえば、Ctrl-Dは Control キーを押したままDキーを押すことを意味します。

# 関連マニュアル

関連する Sun Cluster トピックについての情報は、以下の表に示すマニュアルを参照 してください。Sun Cluster のマニュアルはすべて http://docs.sun.com から利用できま す。

| 項目             | マニュアル                                                                                                    |  |
|----------------|----------------------------------------------------------------------------------------------------|--|
| 概要             | 『Sun Cluster の概要 (Solaris OS 版)』                                                                                |  |
|                | 『Sun Cluster 3.2 2/08 Documentation Center 』                                                                    |  |
| Concept        | 『Sun Cluster の概念 (Solaris OS 版)』                                                                                |  |
| ハードウェアの設計と管理   | 『Sun Cluster 3.1 - 3.2 Hardware Administration Manual for Solaris OS<br>』                                       |  |
|                | 各ハードウェア管理ガイド                                                                                                    |  |
| ソフトウェアのインストール  | 『Sun Cluster ソフトウェアのインストール (Solaris OS 版)』                                                                      |  |
|                | 『Sun Cluster クイックスタートガイド (Solaris OS 版)』                                                                        |  |
| データサービスのインストール | ル 『Sun Cluster データサービスの計画と管理 (Solaris OS 版)』                                                                    |  |
| と管埋            | 各データサービスガイド                                                                                                    |  |
| データサービスの開発     | 『Sun Cluster データサービス開発ガイド (Solaris OS 版)』                                                                       |  |
| システム管理         | 『Sun Cluster のシステム管理 (Solaris OS 版)』                                                                            |  |
|                | 『Sun Cluster クイックリファレンス』                                                                                        |  |
| ソフトウェアアップグレード  | 『Sun Cluster Upgrade Guide for Solaris OS 』                                                                     |  |
| エラーメッセージ       | ${\ensuremath{\mathbb F}}$ Sun Cluster Error Messages Guide for Solaris OS ${\ensuremath{\mathbb J}}$           |  |
| コマンドと関数のリファレンス | ${{\mathbb F}}$ Sun Cluster Reference Manual for Solaris OS ${{\mathbb J}}$                                     |  |
|                | ${\ensuremath{\mathbb F}}$ Sun Cluster Data Services Reference Manual for Solaris OS ${\ensuremath{\mathbb J}}$ |  |
|                | ${\ensuremath{\mathbb F}}$ Sun Cluster Quorum Server Reference Manual for Solaris OS ${\ensuremath{\mathbb J}}$ |  |

Sun Cluster のマニュアルの完全なリストについては、お使いの Sun Cluster ソフトウェアのリリースノートをhttp://docs.sun.com で参照してください。

### 第三者の関連する Web サイトの参照

このマニュアル内で引用する第三者のWebサイトの可用性についてSunは責任を負いません。こうしたサイトやリソース上の、またはこれらを通じて利用可能な、コンテンツ、広告、製品、その他の素材について、Sunは推奨しているわけではなく、Sunはいかなる責任も負いません。こうしたサイトやリソース上で、またはこれらを経由して利用できるコンテンツ、製品、サービスを利用または信頼したことに伴って発生した(あるいは発生したと主張される)実際の(あるいは主張される)損害や損失についても、Sunは一切の責任を負いません。

# マニュアル、サポート、およびトレーニング

Sun のWeb サイトでは、次のサービスに関する情報も提供しています。

- マニュアル(http://jp.sun.com/documentation/)
- サポート(http://jp.sun.com/support/)
- トレーニング(http://jp.sun.com/training/)

### 問い合わせについて

Sun Cluster ソフトウェアをインストールまたは使用しているときに問題が発生した 場合は、ご購入先に連絡し、次の情報をお伝えください。

- 名前と電子メールアドレス(利用している場合)
- 会社名、住所、および電話番号
- システムのモデル番号とシリアル番号
- Solaris OS のバージョン番号(例: Solaris 10)
- Sun Cluster のバージョン番号(例: Sun Cluster 3.2)

次のコマンドを使用し、システムに関して、サービスプロバイダに必要な情報を収 集してください。

| コマンド       | 機能                             |
|------------|--------------------------------|
| prtconf -v | システムメモリのサイズと周辺デバイス情報を<br>表示します |
| psrinfo -v | プロセッサの情報を表示する                  |

| אעד <b>ר</b>                     | 機能                                          |
|----------------------------------|---------------------------------------------|
| showrev -p                       | インストールされているパッチを報告する                         |
| SPARC:prtdiag -v                 | システム診断情報を表示する                               |
| /usr/cluster/bin/clnode show-rev | Sun Cluster のリリースおよびパッケージのバー<br>ジョン情報を表示します |

また、/var/adm/messages ファイルも用意してください。

# Sun Cluster のインストールと構成の例

『Sun Cluster クイックスタートガイド (Solaris OS 版)』では、Sun Cluster の具体的な 構成をインストールして構成する方法について、その例を紹介しています。これら のガイドラインと手順は SPARC<sup>®</sup> 固有のものですが、x86 ベースの構成にも応用でき ます。これらの手順例は、他のハードウェアやソフトウェアの構成の組み合わせを 構成する際のガイドラインとして、Sun<sup>™</sup> Cluster のハードウェア、ソフトウェア、 データサービスの各マニュアルと一緒に使用することもできます。

このマニュアルには次のガイドラインと手順が記載されています。

- 11ページの「構成の仕様と前提事項」
- 15ページの「作業マップ: Sun Cluster クイックスタート構成の作成」
- 15ページの「ハードウェアの設置」
- 19ページの「ソフトウェアをインストールします」
- 31ページの「クラスタの構成」
- 32ページの「ボリューム管理の設定」
- 35ページの「ファイルシステムの作成」
- 37ページの「アプリケーションソフトウェアのインストールと構成」
- 42ページの「データサービスの構成」

これらの手順はこのマニュアルに記載しているとおりの順序で実行してください。

### 構成の仕様と前提事項

ここでは、このマニュアルで使用している具体的なクラスタ構成について説明します。

- 12ページの「ハードウェアの構成」
- 12ページの「ソフトウェアの設定」
- 13ページの「パブリックネットワークアドレス」
- 14ページの「手順に関する前提事項」

# ハードウェアの構成

『Sun Cluster クイックスタートガイド (Solaris OS 版)』で説明している手順では、クラスタが次のハードウェアで構成され、サーバーのインストールがすでに実行されていると仮定しています。

表1-1 ハードウェアの仕様

| ハードウェア製品                                                              | マシンごとのコンポーネント                                                                 | インストール手順                                                                                                    |
|-----------------------------------------------------------------------|-------------------------------------------------------------------------------|----------------------------------------------------------------------------------------------------|
| 2台の Sun Fire <sup>™</sup> V440サー<br>バー                                | 最小 2G バイトのメモリー                                                                | 『Sun Fire V440 Server<br>Installation Guide 』                                                                |
|                                                                       | 2台の内部ディスク                                                                     |                                                                                                    |
|                                                                       | 2 個のオンボードポート、プライベートイ<br>ンターコネクト用に構成                                           |                                                                                                    |
|                                                                       | 2 枚の Sun Quad GigaSwift Ethernet (QGE)<br>カード、パブリックネットワークおよび管<br>理ネットワークへの接続用 |                                                                                                    |
|                                                                       | 2 枚のファイバチャネル調停ループ<br>(FC-AL)カード、ストレージへの接続用                                    |                                                                                                    |
| 1 台の Sun StorEdge <sup>™</sup> 3510<br>FC RAID アレイ (デュアル<br>コントローラ搭載) | 12 台の 73 G バイト物理ドライブ                                                          | 『Sun StorEdge 3000 Family<br>Installation, Operation, and<br>Service Manual, Sun<br>StorEdge 3510 FC Array 』 |
| 1 台の Sun Ultra <sup>™</sup> 20 ワー<br>クステーション                          | 1 枚の QGE カード、パブリックネット<br>ワークへの接続用                                             | 『Sun Ultra 20 Workstation<br>Getting Started Guide』<br>(819−2148)                                            |

### ソフトウェアの設定

『Sun Cluster クイックスタートガイド (Solaris OS 版)』で説明している手順では、次のバージョンのソフトウェアがインストール用に用意されているものと仮定しています。

| 製品                                                  | 付属製品                                                               | 製品のサブコンポーネント                |  |
|-----------------------------------------------------|--------------------------------------------------------------------|-----------------------------|--|
| SPARC プラットフォーム対応<br>Solaris 10 11/06 ソフトウェア         | Apache HTTP Server version 1.3<br>ソフトウェア、mod_sslを使用<br>したセキュリティー保護 |                             |  |
|                                                     | NFSバージョン3ソフトウェア                                                    |                             |  |
|                                                     | Solaris ボリュームマネージャー<br>ソフトウェア                                      |                             |  |
|                                                     | Solarisマルチパス機能                                                     |                             |  |
| Sun Java <sup>™</sup> Availability Suite ソフ<br>トウェア | Sun Cluster 3.2 コアソフト<br>ウェア                                       | クラスタコントロールパネル<br>(cconsole) |  |
|                                                     |                                                                    | Sun Cluster Manager         |  |
|                                                     | Sun Cluster エージェントソフト                                              | Sun Cluster HA for Apache   |  |
|                                                     | ワエア                                                                | Sun Cluster HA for NFS      |  |
|                                                     |                                                                    | Sun Cluster HA for Oracle   |  |
| Oracle 10gR2                                        |                                                                    |                             |  |

表1-2 ソフトウェアの仕様

このマニュアルの手順では、次のデータサービスを構成します。

- Sun Cluster HA for Apache (クラスタファイルシステム上)
- Sun Cluster HA for NFS (可用性の高いローカルファイルシステム上)
- Sun Cluster HA for Oracle (可用性の高いローカルファイルシステム上)

### パブリックネットワークアドレス

『Sun Cluster クイックスタートガイド (Solaris OS 版)』で説明している手順では、パ ブリックネットワークの IP アドレスが次のコンポーネントに対して作成されている と仮定しています。

注-次の表のIPアドレスは単なる例であり、実際のパブリックネットワークで使用 できる有効なものではありません。

次のアドレスは、パブリックネットワークのサブネット 192.168.10 との通信に使用 されます。

表1-3 パブリックネットワークのIPアドレスの例

| コンポーネント                           | IPアドレス       | 名前        |
|-----------------------------------|--------------|-----------|
| クラスタノード                           | 192.168.10.1 | phys-sun  |
|                                   | 192.168.10.2 | phys-moon |
| Sun Cluster HA for Apache の論理ホスト名 | 192.168.10.3 | apache-lh |
| Sun Cluster HA for NFS の論理ホスト名    | 192.168.10.4 | nfs-lh    |
| Sun Cluster HA for Oracle の論理ホスト名 | 192.168.10.5 | oracle-lh |
| 管理コンソール                           | 192.168.10.6 | admincon  |

次のアドレスは、管理ネットワークのサブネット 192.168.11 との通信に使用されます。

表1-4 管理ネットワークのIPアドレスの例

| コンポーネント                       | IPアドレス       | 名前           |
|-------------------------------|--------------|--------------|
| クラスタノード                       | 192.168.11.1 | phys-sun-11  |
|                               | 192.168.11.2 | phys-moon-11 |
| Sun StorEdge 3510 FC RAID アレイ | 192.168.11.3 | se3510fc     |
| 管理コンソール                       | 192.168.11.4 | admincon-11  |

### 手順に関する前提事項

このマニュアルで説明している手順は、次の事項を前提として作成されました。

- ネームサービス クラスタはネームサービスを使用します。
- シェル環境-このマニュアルに記載されているコマンドと環境設定はすべてC シェル環境用です。別のシェルを使用する場合は、Cシェル固有の情報や指示手 順を、使用するシェル環境の該当する情報に置き換えてください。
- ユーザーログイン-特に明記しないかぎり、すべての手順をスーパーユーザーとして実行します。
- cconsole これらの手順では、cconsole ユーティリティーを使用していると仮定しています。このユーティリティーを使って個々のノードにアクセスしたり、cconsoleのマスターウィンドウを使ってすべてのノードに同時にコマンドを実行したりします。
- コマンドプロンプト-phys-schost-N#というプロンプトは、コマンドをcconsoleのマスターコンソールウィンドウに入力することを示しています。このアクションによって、両方のクラスタノードで同時にコマンドが発行されます。

phys-sun#、phys-moon#、および admincon# というプロンプトは、指定されたマシ ンのコンソールウィンドウにのみ、コマンドを入力することを示しています。

# 作業マップ: Sun Cluster クイックスタート構成の作成

このマニュアルで指定されているハードウェアおよびソフトウェアコンポーネント に対応した Sun Cluster 構成を作成するには、次の作業マップに示した作業を実行し ます。各作業はこの表に記載されているとおりの順序で実行してください。

#### 表1-5 作業マップ:Sun Cluster クイックスタート構成の作成

| 作業                                                                                                    | 参照先                                   |
|----------------------------------------------------------------------------------------------------|---------------------------------------|
| 1.管理コンソール、クラスタノード、およびストレージアレイを<br>接続します。ストレージアレイを構成します。                                                                                                    | 15 ページの「ハードウェアの設置」                    |
| 2. Solaris OS およびクラスタコントロールパネルソフトウェアを管理コンソールにインストールします。Solaris OS および Sun Cluster<br>のソフトウェアとパッチをクラスタノードにインストールしま<br>す。Solaris OS および IPMP グループを構成します。状態データ<br>ベースの複製を作成します。ルートファイルシステムをミラー化<br>します。Oracle システムグループおよびユーザーを設定します。 | 19ページの「ソフトウェアをインストールしま<br>す」          |
| 3.クラスタを確立し、構成を確認します。                                                                                                    | 31ページの「クラスタの構成」                       |
| 4. Solaris ボリュームマネージャーを構成し、ディスクセットを作成します。                                                                                                    | 32ページの「ボリューム管理の設定」                    |
| 5. クラスタファイルシステムと、高可用性ローカルファイルシス<br>テムを作成します。                                                                                                    | 35ページの「ファイルシステムの作成」                   |
| 6. Apache HTTP Server ソフトウェアを構成します。Oracle ソフト<br>ウェアのインストールと構成を行います。                                                                                                    | 37 ページの「アプリケーションソフトウェアのイ<br>ンストールと構成」 |
| 7. Sun Cluster Manager を使用して Sun Cluster HA for Apache、Sun Cluster HA for NFS、および Sun Cluster HA for Oracle を構成します。                                                                                                    | 42ページの「データサービスの構成」                    |

### ハードウェアの設置

次の手順を実行してクラスタハードウェアコンポーネントを接続します。指示手順 などの詳細については、ハードウェアのマニュアルを参照してください。

- 16ページの「管理コンソールを接続する」
- 16ページの「クラスタノードを接続する」
- 17ページの「Sun StorEdge 3510 FC RAID アレイを接続する」
- 18ページの「ストレージアレイを構成する」

次の図は、この構成におけるケーブル配線を図示したものです。

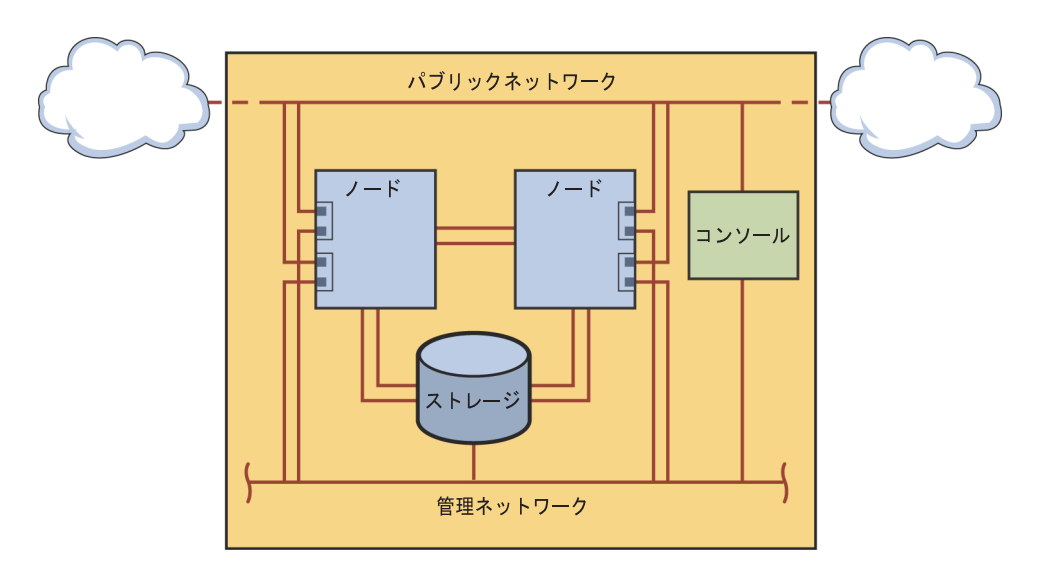

図1-1 クラスタのトポロジとケーブルの接続

### ▼ 管理コンソールを接続する

設置を容易にするため、以降の設置手順例ではクラスタコントロールパネルソフト ウェアと一緒にインストールされる管理コンソールを使用しています。ただし、Sun Cluster ソフトウェアでは管理コンソールは必ずしも使用する必要はありません。 telnet コマンドを使用してパブリックネットワーク経由で接続するなど、ほかの手 段によってクラスタノードに接続することもできます。また、管理コンソールを単 一のクラスタ専用にする必要もありません。

- 1 管理コンソールを、phys-sun および phys-moon に接続されている管理ネットワークに 接続します。
- 2 管理コンソールをパブリックネットワークに接続します。

### ▼ クラスタノードを接続する

 次の図に示すように、スイッチを使用して、phys-sun上のce0およびce9を、 phys-moon上のce0およびce9に接続します。
 この接続によってプライベートインターコネクトが形成されます。

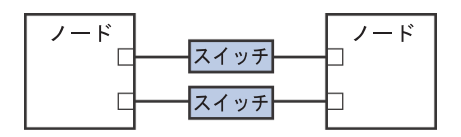

図1-2 2ノードのクラスタインターコネクト

2ノードのクラスタでスイッチを使用することにより、後でクラスタにノードを追加 する場合に、拡張が容易になります。

- 各クラスタノードで、ce1およびce5をパブリックネットワークのサブネットに接続します。
- 3 各クラスタノードで、ce2 および ce6 を管理ネットワークのサブネットに接続しま す。

### ▼ Sun StorEdge 3510 FC RAID アレイを接続する

- ストレージアレイを管理ネットワークに接続します。
   または、シリアルケーブルを通じて、ストレージアレイを管理コンソールに直接接続します。
- 2 次の図に示すように、光ファイバケーブルを使用してストレージアレイをクラスタ ノードに接続します。クラスタノードごとに2つの接続を行います。 一方のノードをホストチャネル0および5上のポートに接続し、他方のノードをホス トチャネル1および4上のポートに接続します。

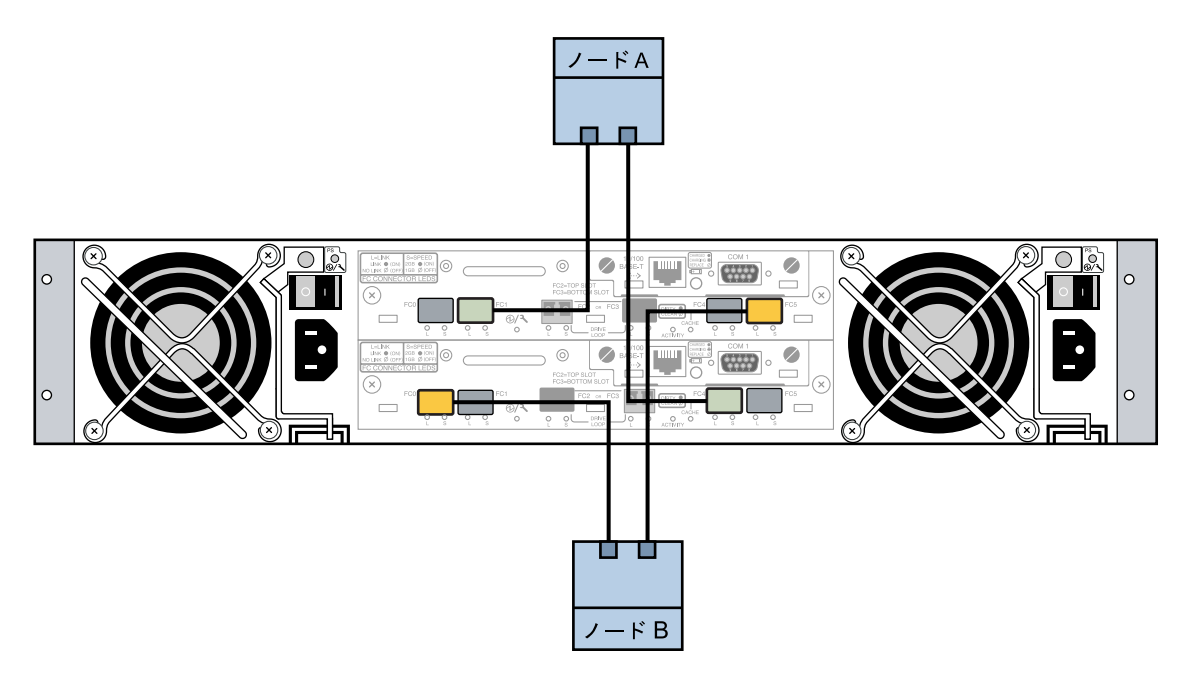

- 図1-3 Sun StorEdge 3510 FC RAID アレイから2つのノードへの接続
  - 3 ストレージアレイの電源をオンにし、LEDを確認します。 すべてのコンポーネントの電源がオンになり、正常に機能していることを確かめま す。『Sun StorEdge 3000 Family Installation, Operation, and Service Manual, Sun StorEdge 3510 FC Array』の「First-Time Configuration for SCSI Arrays」で説明している 手順に従います。

### ▼ ストレージアレイを構成する

『Sun StorEdge 3000 Family RAID Firmware 4.1x User's Guide』の手順に従い、ストレージアレイを構成します。次の仕様のとおりにアレイを構成します。

- 1 未使用の物理ドライブから大域ホットスペアドライブを1台作成します。
- 2 2台の RAID-5 論理ドライブを作成します。
  - a. 冗長性を実現するため、各論理ドライブで選択する物理デバイスを別々のチャネ ルに分散させます。
  - b. 6台の物理ドライブを一方の論理ドライブに追加し、その論理ドライブを、スト レージアレイのポート0および5の主コントローラに割り当てます。

- c. 5台の物理ドライブを他方の論理ドライブに追加し、その論理ドライブを、ストレージアレイのポート1および4の副コントローラに割り当てます。
- 3 論理ドライブをパーティションに分割し、3つのパーティションを作成します。
  - a. 6ドライブの論理ドライブ全体を1つのパーティションに割り当てます。 このパーティションは Sun Cluster HA for Oracle 用になります。
  - b. 5ドライブの論理ドライブ上に2つのパーティションを作成します。
    - ・論理ドライブ上の領域の40%を、Sun Cluster HA for NFS 用の1番目のパー ティションに割り当てます。
    - ・論理ドライブ上の領域の10%を、Sun Cluster HA for Apache 用の2番目のパー ティションに割り当てます。
    - ・論理ドライブ上の領域の50%は、必要に応じてほかの用途に使用できるよう
       に未割り当てのままにしておきます。
- 4 各論理ドライブパーティションを、ホストの論理ユニット番号(LUN)にマッピングします。

| パーティションの用途 | LUN  |
|------------|------|
| Oracle     | LUNØ |
| NFS        | LUN1 |
| Apache     | LUN2 |

5 各 LUN の World Wide Name (WWN)を控えておきます。 このマニュアルで後述するディスクセットの作成の際に、この情報を使用します。

# ソフトウェアをインストールします

次の手順を実行して、すべてのソフトウェア製品のパッケージとパッチをインストールし、ユーザー環境を設定します。

- 20ページの「管理コンソールをインストールする」
- 21ページの「Solaris OS をインストールする」
- 24ページの「ユーザー環境を設定する」
- 25ページの「OSを構成する」
- 28ページの「状態データベースの複製を作成するには」
- 28ページの「ルート(/)ファイルシステムをミラー化する」
- 29ページの「Sun Cluster ソフトウェアをインストールする」
- 31ページの「Oracleシステムグループおよびユーザーを設定する」

注-Oracle ソフトウェアのインストールについては、このマニュアルで後述します。

### ▼ 管理コンソールをインストールする

始める前に 次のものを用意します。

- Java Availability Suite DVD-ROM。Sun Cluster 3.2 ソフトウェアが収録されています。
- パッチ。SunSolve<sup>™</sup>のWebサイトにアクセスしてダウンロードできます。
- 1 管理コンソールでスーパーユーザーになります。
- インストール済みの Solaris 10 11/06 ソフトウェアをまだ構成していない場合は、構成 を行います。
   詳細は、『Sun Ultra 20 Workstation Getting Started Guide』 (819–2148) を参照してくだ さい。
- 3 Sun Update Connection をダウンロードし、インストールと構成を行います。 詳細は、http://www.sun.com/service/sunupdate/gettingstarted.html (http://www.sun.com/service/sunupdate/gettingstarted.html) を参照してください。 Sun Update Connectionのマニュアルは、http://docs.sun.com/app/docs/coll/1320.2 (http://docs.sun.com/app/docs/coll/1320.2)で提供されています。
- **4** Sun Update Connection を使用して、Solaris 10 のパッチをダウンロードし、適用します。
- 5 DVD-ROM ドライブに Java Availability Suite DVD-ROM を挿入します。
- 6 Solaris\_sparc/Product/sun\_cluster/Solaris\_10/Packages/ディレクトリに移動しま す。
- 7 クラスタコントロールパネルのソフトウェアパッケージとマニュアルページをイン ストールします。(日本語環境でクラスターコントロールパネルを使用したい場合 は、SUNWjccon および SUNWjscman ソフトウェアパッケージもインストールします。) admincon# pkgadd -d . SUNWccon SUNWscman
- 8 DVD-ROM に含まれていないディレクトリに移動し、DVD-ROM を取り出します。 host# cd / host# eject cdrom

9 クラスタ名と2つのノード名を含む /etc/cluster ファイルを作成します。

admincon# **vi /etc/clusters** sccluster phys-sun phys-moon

10 両方のノード名と、各ノードで管理ネットワークへの接続に使用されるホスト名お よびポート番号を含む、/etc/serialportsファイルを作成します。

admincon# **vi** /**etc/serialports** phys-sun phys-sun 46 phys-moon phys-moon 47

- **11** Sun Cluster の PATH および MANPATH を.cshrc ユーザー初期化ファイルに追加します。
  - PATH エントリに、/opt/SUNWcluster/bin を追加します。
  - MANPATHエントリに、/opt/SUNWcluster/manと/usr/cluster/manを追加します。
- 12 変更内容を初期化します。

admincon# cd
admincon# source .cshrc

### ▼ Solaris OS をインストールする

ここでは、Sun Cluster ソフトウェアのインストールに必要な条件を満たすように Solaris 10 OS をインストールする方法について説明します。

注-使用しているシステムにすでに Solaris OS がインストールされているものの、Sun Cluster ソフトウェアのインストールに必要な条件が満たされていない場合は、ここ で説明する手順を実行して、インストールの必要条件を満たすように Solaris ソフト ウェアを再インストールしてください。

#### 始める前に 次のものを用意します。

- SPARC プラットフォーム対応 Solaris 10 11/06 ソフトウェア DVD-ROM。
- パッチ。SunSolveのWebサイトにアクセスしてダウンロードできます。
- クラスタのすべてのパブリックホスト名と論理アドレスを、ネームサービスに追加 します。

注-この手順のIPアドレスは単なる例であり、実際のパブリックネットワークで使用できる有効なものではありません。この手順を実行するときは独自のIPアドレス に置き換えてください。

| 192.168.10.1 | phys-sun     |
|--------------|--------------|
| 192.168.10.2 | phys-moon    |
| 192.168.10.3 | apache-lh    |
| 192.168.10.4 | nfs-lh       |
| 192.168.10.5 | oracle-lh    |
| 192.168.10.6 | admincon     |
|              |              |
| 192.168.11.1 | phys-sun-11  |
| 192.168.11.2 | phys-moon-11 |
| 192.168.11.3 | se3510fc     |
| 192.168.11.4 | admincon-11  |
|              |              |

ネームサービスについては、『System Administration Guide: Naming and Directory Services (DNS, NIS, and LDAP)』を参照してください。

2 管理コンソールから、cconsole(1M) ユーティリティーを起動します。

#### admincon# cconsole &

cconsole ユーティリティーを使用して個々のクラスタノードと通信するか、またはマスターウィンドウを使用して両方のノードに同時にコマンドを送信します。

- 3 phys-sunの DVD-ROM ドライブに Solaris 10 11/06 DVD-ROM を挿入します。
- 4 phys-sunのコンソールウィンドウにアクセスします。
- 5 phys-sun を起動します。
  - システムが新規の場合は、電源を入れます。
  - システムが現在実行中の場合は、システムをシャットダウンします。

phys-sun# init 0

ok プロンプトが表示されます。

**6** 自動再起動を無効にします。

#### ok setenv auto-boot? false

自動再起動を無効にすることで、絶え間なく起動を繰り返すことを防ぎます。

#### 7 各ディスクのエイリアスを作成します。

エイリアスをディスクに割り当てることにより、デフォルトのディスクから起動で きない場合に2台目のディスクにアクセスして起動することが可能になります。

a. ディスクを表示して起動ディスクを選択します。

ok **show-disks** 

```
Enter selection, q to quit: X
```

**b.** エイリアス名 rootdisk を、選択したディスクに割り当てます。

ok **nvalias rootdisk** Control-Y

Control-Yのキー操作により、「show-disks」メニューから選択したディスク名が入力されます。

c. ディスクエイリアスを保存します。
 ok nystore

d. 前の手順を繰り返して、代替の起動ディスクを特定し、エイリアス名 backup rootを割り当てます。

e. デフォルト起動ディスクとバックアップ起動ディスクのエイリアスに、 boot-device環境変数を設定します。

ok setenv boot-device rootdisk backup\_root

詳細は、『OpenBoot 4.x Command Reference Manual』を参照してください。

- 8 Solarisのインストールプログラムを起動します。 ok boot cdrom
- **9** プロンプトの指示に従います。
  - インストールに関して次を選択します。

| プロンプト                             | 值                       |
|-----------------------------------|-------------------------|
| Solaris ソフトウェアグループ                | Entire Plus OEM Support |
| パーティション                           | 手動フォーマット                |
| root パスワード                        | 両方のノードで同じパスワード          |
| 自動再起動                             | 不可                      |
| リモートクライアントのネットワークサービス<br>を有効化します。 | 可能                      |

 まだ設定していない場合は、パーティションサイズとファイルシステム名を次の ように設定します。

| スライス | サイズ     | ファイルシステム名 |
|------|---------|-----------|
| 0    | 残りの空き領域 | /         |
| 1    | 2Gバイト   | スワップ領域    |

| スライス | サイズ       | ファイルシステム名            |
|------|-----------|----------------------|
| 4    | 512 M バイト | /globaldevices       |
| 5    | 2Gバイト     | /var                 |
| 7    | 32 M バイト  | Solaris ボリュームマネージャー用 |

- 10 手順3に戻り、phys-moonについて前の手順を繰り返します。
- **11** 両方のノードで、Sun Update Connection をダウンロードし、インストールと構成を行います。

詳細は、http://www.sun.com/service/sunupdate/gettingstarted.html (http://www.sun.com/service/sunupdate/gettingstarted.html) を参照してください。 Sun Update Connection のマニュアルは、http://docs.sun.com/app/docs/coll/1320.2 (http://docs.sun.com/app/docs/coll/1320.2) で提供されています。

**12** 両方のノードで、Sun Update Connection を使用して、Solaris 10 のパッチをダウンロードし、適用します。

### ▼ ユーザー環境を設定する

両方のノードで次の手順を実行します。ここで説明する手順ではCシェル環境を使用します。別のシェルを使用している場合は、そのシェル環境における同等の作業 を実行してください。

詳細は、『System Administration Guide: Basic Administration』の「Customizing a User's Work Environment」を参照してください。

- 1 まだ開いていない場合は、cconsoleマスターコンソールウィンドウを開きます。 マスターコンソールウィンドウを使用し、この手順に示したステップを両方のノー ドで同時に実行します。
- 2 umaskと環境変数の設定を表示します。

phys-*X*# umask phys-*X*# env | more

- 3 まだ設定していない場合は、umaskを22に設定します。 このエントリによって、新規に作成されるファイルのデフォルトのアクセス権が設 定されます。 umask 022
- **4** PATH に次のパスが含まれていることを確認します。
  - /usr/bin

- /usr/cluster/bin
- /usr/sbin
- /oracle/oracle/product/10.2.0/bin
- 5 (省略可能)次のパスを MANPATH に追加します。
  - /usr/cluster/man
  - /usr/apache/man
- 6 ORACLE\_BASE および ORACLE\_SID 環境変数を設定します。 ORACLE\_BASE=/oracle ORACLE\_SID=orasrvr
- 7 設定の変更内容を確認します。 phys-X# umask phys-X# env | more

### ▼ OS を構成する

ここでは、クイックスタート構成をサポートするために特定のシステム設定を変更 する方法について説明します。

1 両方のノードで、Solarisマルチパス機能を有効にします。

phys-X# /usr/sbin/stmsboot -e

-e SolarisのI/Oマルチパスを有効にします。

詳細は、stmsboot(1M)のマニュアルページを参照してください。

2 両方のノードで、/etc/inet/ipnodesファイルを更新し、クラスタのすべてのパブ リックホスト名と論理アドレスを反映します。 Loghostエントリを除いて、これらのエントリは両方のノードで同じです。

注-この手順のIPアドレスは単なる例であり、実際のパブリックネットワークで使用できる有効なものではありません。この手順を実行するときは独自のIPアドレス に置き換えてください。

phys-X# vi /etc/inet/ipnodes

phys-sunで、次のエントリを追加します。

| 127.0.0.1    | localhost |         |
|--------------|-----------|---------|
| 192.168.10.1 | phys-sun  | loghost |
| 192.168.10.2 | phys-moon |         |

| 192.168.10.3 | apache-lh    |
|--------------|--------------|
| 192.168.10.4 | nfs-lh       |
| 192.168.10.5 | oracle-lh    |
| 192.168.10.6 | admincon     |
|              |              |
| 192.168.11.1 | phys-sun-11  |
| 192.168.11.2 | phys-moon-11 |
| 192.168.11.3 | se3510fc-11  |
| 192.168.11.4 | admincon-11  |

■ phys-moon で、次のエントリを追加します。

| 127.0.0.1    | localhost         |
|--------------|-------------------|
| 192.168.10.1 | phys-sun          |
| 192.168.10.2 | phys-moon loghost |
| 192.168.10.3 | apache-lh         |
| 192.168.10.4 | nfs-lh            |
| 192.168.10.5 | oracle-lh         |
| 192.168.10.6 | admincon          |
|              |                   |
| 192.168.11.1 | phys-sun-11       |
| 192.168.11.2 | phys-moon-11      |
| 192.168.11.3 | se3510fc-11       |
| 192.168.11.4 | admincon-11       |

- 3 両方のノードで、次のカーネルパラメータが Oracle に必要な最小値以上に設定されていることを確認します。
  - a. defaultプロジェクトの設定を表示します。 phys-X# prctl -i project default
  - **b.** カーネルパラメータがまったく設定されていない場合や、いずれかのカーネルパ ラメータが Oracle に必要な最小値 (次の表を参照) に設定されていない場合は、パ ラメータを設定します。

phys-X# projmod -s -K "parameter=(priv,value,deny)" default

| Oracle のカーネルパラメータ      | 必要な最小値     |
|------------------------|------------|
| process.max-sem-nsems  | 256        |
| project.max-sem-ids    | 100        |
| project.max-shm-ids    | 100        |
| project.max-shm-memory | 4294967295 |

c. 新しい設定を確認します。

phys-X# prctl -i project default

これらの設定は、Sun Cluster のクイックスタート構成において Oracle ソフトウェア をサポートするために必要な最小値です。これらのパラメータについては、 『Oracle10g Installation Guide』を参照してください。

4 両方のノードで、次のエントリを /etc/system ファイルに追加します。

```
phys-X# vi /etc/system
set ce:ce_taskq_disable=1
exclude:lofs
```

- 1番目のエントリによって、プライベートインターコネクトのための ce アダプタ がサポートされます。
- 2番目のエントリによって、ループバックファイルシステム (LOFS) が無効になり ます。Sun Cluster HA for NFS を可用性の高いローカルファイルシステムで構成す るときは LOFS を無効にする必要があります。Sun Cluster HA for NFS を構成すると きに LOFS を無効にする別の方法や詳細については、『Sun Cluster ソフトウェア のインストール (Solaris OS 版)』の「Solaris OS の機能制限」で、ループバック ファイルシステムに関する情報を参照してください。

これらの変更は次回のシステム再起動時に有効になります。

- 5 両方のノードで、NFS version 3 をデフォルトのバージョンとして設定します。
  - a. 次のエントリを/etc/default/nfsファイルに追加します。 NFS\_SERVER\_VERSMAX=3
  - **b.** NFS サービスを無効にします。 phys-X# svcadm disable network/nfs/server
  - c. NFS サービスを再び有効にします。
     phys-X# svcadm enable network/nfs/server
- 6 両方のノードで、/devicesおよび/devエントリを更新します。
   phys-X# devfsadm -C
- 7 両方のノードで、ストレージアレイが表示されることを確認します。 phys-X# luxadm probe

### ▼ 状態データベースの複製を作成するには

この手順では、指定されたディスクがデータベースの複製の作成に使用できるもの と仮定しています。この手順を実行するときは、ディスク名を独自のものに置き換 えてください。

- 両方のノードで、状態データベースの複製を作成します。
   2台の内部ディスクのそれぞれに、3つの複製を作成します。
   phys-X# metadb -af -c 3 c0t0d0s7
   phys-X# metadb -a -c 3 c0t1d0s7
- 2 両方のノードで、複製を確認します。

#### phys-X# **metadb**

| flags |   | first blk | block count |                   |
|-------|---|-----------|-------------|-------------------|
| а     | u | 16        | 8192        | /dev/dsk/c0t0d0s7 |
| а     | u | 8208      | 8192        | /dev/dsk/c0t0d0s7 |
| а     | u | 16400     | 8192        | /dev/dsk/c0t0d0s7 |
| а     | u | 16        | 8192        | /dev/dsk/c0t1d0s7 |
| а     | u | 8208      | 8192        | /dev/dsk/c0t1d0s7 |
| а     | u | 16400     | 8192        | /dev/dsk/c0t1d0s7 |

### ▼ ルート(/)ファイルシステムをミラー化する

この作業は、一度に1つのノードで実行してください。

この手順では、クラスタノードに内部非共有ディスク c0t0d0 および c0t1d0 が含まれ ていると仮定しています。必要に応じて、ここで説明する手順の内部ディスク名を 独自のものに置き換えてください。

- 1 phys-sunで、ルートスライス c0t0d0s0 を単一スライス (一方向)連結に配置します。 phys-sun# metainit -f d10 1 1 c0t0d0s0
- 2 他方の内部ディスク c0t1d0s0 を使用して2番目の連結を作成します。 phys-sun# metainit d20 1 1 c0t1d0s0
- 3 1つのサブミラーを使用して1方向のミラーを作成します。 phys-sun# metainit d0 -m d10
- ルートディレクトリのシステムファイルを設定します。 phys-sun# metaroot d0

metaroot コマンドを使用して /etc/vfstab ファイルと /etc/system ファイルを編集 し、システムがメタデバイス上またはボリューム上のルート (/) ファイルシステムか らブートされるように指定します。詳細は、metaroot(1M)のマニュアルページを参 照してください。

**5** ファイルシステムをすべてフラッシュします。

phys-sun# lockfs -fa

lockfs コマンドを実行すると、マウントされているすべての UFS ファイルシステム 上で、すべてのトランザクションがログからフラッシュされ、マスターファイルシ ステムに書き込まれます。詳細は、lockfs(1M)のマニュアルページを参照してくだ さい。

6 ノードを再起動し、新しくミラー化したルート(/)ファイルシステムを再マウントします。

phys-sun# init 6

- 7 2番目のサブミラーをこのミラーに接続します。
   phys-sun# metattach d0 d20
   詳細は、metattach(1M)のマニュアルページを参照してください。
- 8 将来使用する場合に備えて、代替起動パスを記録しておきます。 主起動デバイスで起動に失敗した場合は、この代替起動デバイスから起動できま す。代替起動デバイスについては、『Solaris Volume Manager Administration Guide』の「Creating a RAID-1 Volume」を参照してください。

phys-sun# ls -l /dev/rdsk/c0tld0s0

- **9** phys-moon で、手順1から手順8までを繰り返します。
- ▼ Sun Cluster ソフトウェアをインストールする

この作業では、Sun Cluster フレームワークのソフトウェアパッケージと、Sun Cluster HA for Apache、Sun Cluster HA for NFS、Sun Cluster HA for Oracle の各データサービス のソフトウェアパッケージをインストールします。

始める前に 次のものを用意します。

- Java Availability Suite DVD-ROM。Sun Cluster 3.2 ソフトウェアが収録されています。
- パッチ。SunSolveのWebサイトにアクセスしてダウンロードできます。
- 1 phys-sun で、DVD-ROM ドライブに Java Availability Suite DVD-ROM を挿入します。

#### 2 Java Enterprise System (ES) installer プログラムを起動します。

#### phys-sun# ./installer

Java ES installer プログラムの使用法の詳細については、『Sun Java Enterprise System 5 インストールガイド (UNIX 版)』を参照してください。

#### 3 画面の指示に従い、Sun Cluster フレームワークパッケージをインストールします。

|                            | 参照先                                                                                                    |
|----------------------------|----------------------------------------------------------------------------------------------------|
| 「ソフトウェアライセンス契約書」           | SFUのライセンス契約に同意します。                                                                                                    |
| 言語サポート                     | 英語以外にインストールする言語を選択します。                                                                                                    |
| インストールタイプ                  | Java ES ソフトウェアの完全なセットをインストールするか<br>どうかたずねられたら、no と答えます。                                                                                                    |
| コンポーネントの選択                 | 「Sun Cluster」および「Sun Cluster Agents」を選択しま<br>す。Sun Cluster Manager の選択を解除しないでください。プ<br>ロンプトが表示されたら、選択内容を確認します。                                               |
|                            | <ul> <li>画面の指示に従い、次のデータサービスパッケージをインストールします。</li> <li>Sun Cluster HA for Apache</li> <li>Sun Cluster HA for NFS</li> <li>Sun Cluster HA for Oracle</li> </ul> |
| アップグレードの必要がある共有コ<br>ンポーネント | 共有コンポーネントのアップグレードリストを受け入れま<br>す。                                                                                                    |
| 構成タイプ                      | 「あとで設定」を選択します。                                                                                                    |

インストールの終了後、installerプログラムはインストールの概要を提供します。 この概要により、インストール中にプログラムによって生成された記録を参照でき ます。これらのログは、/var/sadm/install/logs/ディレクトリにあります。

4 DVD-ROM に含まれていないディレクトリに移動し、DVD-ROM を取り出します。

host# cd / host# eject cdrom

- 5 手順1に戻り、phys-moon についてすべての手順を繰り返します。
- 6 両方のノードで、Sun Update Connection を使用し、必要なパッチをすべてダウンロードして適用します。

▼ Oracle システムグループおよびユーザーを設定す る

ここで説明する手順は両方のノードで実行します。

- 1 まだ開いていない場合は、cconsoleマスターコンソールウィンドウを開きます。 マスターコンソールウィンドウを使用し、この手順に示したステップを両方のノー ドで同時に実行します。
- 2 Oracle Inventory グループ oinstall とデータベース管理者グループ dba を作成します。 phys-X# groupadd oinstall phys-X# groupadd dba
- 3 Oracle ユーザーアカウント oracle を作成します。 Oracle ホームディレクトリ /oracle/oracle/product/10.2.0 を指定します。dba を一次 グループとして設定し、oinstall を二次グループとして設定します。 phys-X# useradd -g dba -G oinstall -d /oracle/oracle/product/10.2.0 oracle
- 4 oracleのパスワードを設定します。 phys-X# passwd -r files oracle

### クラスタの構成

次の手順を実行してクラスタを確立します。

### ▼ クラスタを確立する

- phys-moonから、対話形式のscinstallユーティリティーを起動します。
   phys-moon# scinstall
   scinstallのメインメニューが表示されます。
- 「新しいクラスタの作成またはクラスタノードの追加」のオプションに対応する番号を入力し、Returnキーを押します。
   「新しいクラスタとクラスタノード」メニューが表示されます。
- 3 「新しいクラスタの作成」というオプションに対応する番号を入力し、Return キー を押します。
   「通常」または「カスタム」モードメニューが表示されます。

4 「通常」のオプションに対応する番号を入力し、Return キーを押します。

5 メニュープロンプトに従い、次の情報を入力します。

注-次の表で使用されているアダプタ名はこの例のためだけに任意に選択したもので す。

| コンポーネント                    | 説明                                               | 答を記入する    |
|----------------------------|--------------------------------------------------|-----------|
| クラスタ名                      | 確立するクラスタの名前は何ですか?                                | sccluster |
| クラスタノード                    | 他のノードの名前を列挙します。                                  | phys-sun  |
| クラスタトランスポートア<br>ダプタおよびケーブル | ノードをプライベートインターコネクトに接続する2つのクラス<br>タトランスポートアダプタの名前 | ce0, ce9  |
| 定足数の構成                     | 定足数デバイスの自動選択を無効にしますか?                            | No        |
| 確認                         | sccheck エラー発生時にインストールを中断するかどうか                   | No        |

scinstall ユーティリティーは、クラスタを構成し、両方のノードを再起動します。 このユーティリティーはまた、同じサブネットを使用するクラスタ内のパブリック ネットワークアダプタのセットごとに、リンクベースのマルチアダプタ IPMP グルー プを自動的に作成します。クラスタ内で両方のノードが正常に起動されると、クラ スタが確立されます。Sun Cluster のインストール出力は、 /var/cluster/logs/install/scinstall.log.Nに記録されます。

6 phys-sunから、ノードと定足数デバイスが正常に構成されていることを確認しま す。

クラスタが正常に確立された場合は、次のような出力が表示されます。

```
phys-sun# clquorum list
d5
phys-sun
phys-moon
```

### ボリューム管理の設定

次の手順を実行してボリューム管理を構成します。

- 33ページの「ディスクセットを作成する」
- 33ページの「ディスクセットに LUN を追加する」
- 34ページの「md.tabファイルを作成してアクティブにする」

### ▼ ディスクセットを作成する

- 1 phys-sunから、構成を行うデータサービスごとにディスクセットを1つずつ作成します。
  - a. phys-sun を、Apache および NFS データサービスの主ノードにします。

phys-sun# metaset -s nfsset -a -h phys-sun phys-moon phys-sun# metaset -s apacheset -a -h phys-sun phys-moon

**b.** phys-moon を、**Oracle** データサービスの主ノードにします。

phys-sun# metaset -s oraset -a -h phys-moon phys-sun

2 ディスクセットの構成が正しいことと、ディスクセットを両方のノードから参照で きることを確認します。

```
phys-X# metaset
Set name = nfsset, Set number = 1
...
Set name = apacheset, Set number = 2
...
Set name = oraset, Set number = 3
...
```

# ▼ ディスクセットにLUNを追加する

 phys-sunから、DIDマッピングを一覧表示します。
 出力結果は次のようになります。ここで、WWNはディスクターゲットの一意の World Wide Number (WWN)を表します。

```
phys-sun# cldevice show | grep Device
=== DID Device Instances ===
DID Device Name:
                                                /dev/did/rdsk/d1
 Full Device Path:
                                                   phys-sun:/dev/rdsk/c0t0d0
DID Device Name:
                                                /dev/did/rdsk/d2
 Full Device Path:
                                                   phys-sun:/dev/rdsk/c0t6d0
DID Device Name:
                                                /dev/did/rdsk/d3
 Full Device Path:
                                                   phys-sun:/dev/rdsk/cltWWNd0
 Full Device Path:
                                                   phys-moon:/dev/rdsk/cltWWNd0
DID Device Name:
                                                /dev/did/rdsk/d4
 Full Device Path:
                                                   phys-sun:/dev/rdsk/c1tWWNd0
 Full Device Path:
                                                   phys-moon:/dev/rdsk/c1tWWNd0
DID Device Name:
                                                /dev/did/rdsk/d5
 Full Device Path:
                                                   phys-sun:/dev/rdsk/c0tWWNd0
 Full Device Path:
                                                   phys-moon:/dev/rdsk/c0tWWNd0
. . .
```

2 LUN0、LUN1、およびLUN2を、それぞれのDIDデバイス名にマッピングします。 LUNの作成時に保存した情報を、cldeviceコマンドの出力結果と比較します。まず、各LUNについて、LUNに関連付けられている/dev/rdsk/cNtWWNdY名を探します。次に、cldeviceの出力結果の中で同じディスク名を見つけ、DIDデバイス名を判断します。

これらの手順では、この例でのみ使用する次のマッピングを仮定しています。残りの手順を実行する際は、独自のディスク名とDID名に置き換えてください。

| データサービス                   | LUN 名 | raw ディスクデバイス名                   | DID名   |
|---------------------------|-------|---------------------------------|--------|
| Sun Cluster HA for Oracle | LUNØ  | /dev/did/rdsk/clt <i>WWN</i> d0 | dsk/d3 |
| Sun Cluster HA for NFS    | LUN1  | /dev/did/rdsk/clt <i>WWN</i> d0 | dsk/d4 |
| Sun Cluster HA for Apache | LUN2  | /dev/did/rdsk/c0t <i>WWN</i> d0 | dsk/d5 |

- 3 Oracle ディスクセット oraset の所有権を取得します。 phys-sun# cldevicegroup switch -n phys-sun oraset
- 4 LUN0をOracleディスクセットに追加します。 完全なDIDパス名を使用します。 phys-sun# metaset -s oraset -a /dev/did/rdsk/d3
- 5 ディスクセットの構成が正しいことを確認します。 phys-sun# metaset -s oraset
- 6 手順を繰り返して、LUN1をNFSディスクセットnfssetに追加します。 phys-sun# cldevicegroup switch -n phys-sun nfsset phys-sun# metaset -s nfsset -a /dev/did/rdsk/d4 phys-sun# metaset -s nfsset
- 7 手順を繰り返して、LUN2をApacheディスクセットapachesetに追加します。 phys-sun# cldevicegroup switch -n phys-sun apacheset phys-sun# metaset -s apacheset -a /dev/did/rdsk/d5 phys-sun# metaset -s apacheset

# ▼ md.tabファイルを作成してアクティブにする

1 両方のノードで、次のエントリを持つ/etc/lvm/md.tabファイルを作成します。 これらのエントリは各ディスクセットのボリュームを定義します。一方向のミラー は柔軟性があり、あとでファイルシステムのマウントを解除しなくてもミラーを追 加できます。このファイルは、一方のノードで作成して他方のノードにコピーでき ます。または、cconsole(1M)ユーティリティーを使用して両方のノードで同時に作 成することもできます。 apacheset/d0 -m apacheset/d10 apacheset/d10 1 1 /dev/did/rdsk/d3s0 nfsset/d1 -m nfsset/d11 nfsset/d11 1 1 /dev/did/rdsk/d4s0 oraset/d2 -m oraset/d12 oraset/d12 1 1 /dev/did/rdsk/d5s0 oraset/d0 -p oraset/d2 3G oraset/d1 -p oraset/d2 3G

2 phys-sun から、各ディスクセットの所有権を取得し、それらのボリュームをアク ティブにします。

phys-sun# cldevicegroup switch -n phys-sun apacheset
phys-sun# metainit -s apacheset -a

phys-sun# cldevicegroup switch -n phys-sun nfsset
phys-sun# metainit -s nfsset -a

phys-moon# cldevicegroup switch -n phys-sun oraset
phys-moon# metainit -s oraset -a

3 各ディスクセットのボリュームのステータスをチェックします。

phys-sun# metastat ... Status: Okay ...

### ファイルシステムの作成

次の手順を実行して、データサービスをサポートするためのクラスタファイルシス テムとローカルファイルシステムを作成します。

### ▼ ファイルシステムを作成する方法

この作業では、Sun Cluster HA for Apache が使用するクラスタファイルシステムと、 Sun Cluster HA for NFS および Sun Cluster HA for Oracle が使用するローカルファイルシ ステムを作成します。HAStoragePlus を使用して、ローカルファイルシステムを可用 性の高いローカルファイルシステムとして構成する手順については、このマニュア ルで後述します。

- 1 phys-sunから、UFSファイルシステムを作成します。 phys-sun# newfs /dev/md/apacheset/rdsk/d0 phys-sun# newfs /dev/md/nfsset/rdsk/d1 phys-sun# newfs /dev/md/oraset/rdsk/d0 phys-sun# newfs /dev/md/oraset/rdsk/d1
- 各ノードで、ファイルシステムごとにマウントポイントディレクトリを作成します。

```
phys-X# mkdir -p /global/apache
phys-X# mkdir -p /local/nfs
phys-X# mkdir -p /oracle/oracle/product/10.2.0
phys-X# mkdir -p /oradata/10gR2
```

- 3 Oracleのホームディレクトリとデータベースディレクトリに対して、所有者、グルー プ、およびモードを設定します。
  - a. 所有者をoracleとして設定し、グループをdbaとして設定します。

phys-X# chown -R oracle:dba /oracle/oracle/product/10.2.0 phys-X# chown -R oracle:dba /oradata/10gR2

**b.** Oracleのディレクトリを、所有者およびグループによってのみ書き込みが可能な ように設定します。

phys-X# chmod -R 775 /oracle/oracle/product/10.2.0
phys-X# chmod -R 775 /oradata/10gR2

4 各ノードで、各マウントポイントの/etc/vfstabファイルにエントリを追加します。

注-Apache用のクラスタファイルシステムのみ、global マウントオプションを使用 します。NFS および Oracle 用のローカルファイルシステムには global マウントオプ ションを使用しないでください。

phys-X# vi /etc/vfstab

| #device   | device  | mount | FS   | fsck | mount   | mount   |
|-----------|---------|-------|------|------|---------|---------|
| #to mount | to fsck | point | type | pass | at boot | options |

#

/dev/md/apacheset/dsk/d0 /dev/md/apacheset/rdsk/d0 /global/apache ufs 2 yes global,logging /dev/md/nfsset/dsk/d1 /dev/md/nfsset/rdsk/d1 /local/nfs ufs 2 no logging /dev/md/oraset/dsk/d0 /dev/md/oraset/rdsk/d0 /oracle/oracle/product/10.2.0 ufs 2 no logging /dev/md/oraset/dsk/d1 /dev/md/oraset/rdsk/d1 /oradata/10gR2 ufs 2 no logging,forcedirectio

5 phys-sunから、マウントポイントが存在することを確認します。

phys-sun# cluster check

エラーが発生していない場合は、何も戻されません。

6 phys-sunから、ファイルシステムをマウントします。 phys-sun# mount /global/apache

```
phys-sun# mount /local/nfs
phys-sun# mount /oracle/oracle/product/10.2.0
phys-sun# mount /oradata/10gR2
```

7 各ノードで、ファイルシステムがマウントされたことを確認します。

注-Apache用のクラスタファイルシステムだけが、両方のノードに表示されます。

phys-sun# mount

```
/global/apache on /dev/md/apacheset/dsk/d0 read/write/setuid/global/logging
on Sun Oct 3 08:56:16 2005
/local/nfs on /dev/md/nfsset/dsk/d1 read/write/setuid/logging
on Sun Oct 3 08:56:16 2005
/oracle/oracle/product/10.2.0 on /dev/md/oraset/dsk/d0 read/write/setuid/logging
on Sun Oct 3 08:56:16 2005
/oradata/10gR2 on /dev/md/oraset/dsk/d1 read/write/setuid/logging/forcedirectio
on Sun Oct 3 08:56:16 2005
```

phys-moon# mount

. . .

/global/apache on /dev/md/apacheset/dsk/d0 read/write/setuid/global/logging on Sun Oct 3 08:56:16 2005

# アプリケーションソフトウェアのインストールと構成

次の手順を実行して、Apache ソフトウェアの構成、Oracle ソフトウェアのインストール、および Oracle データベースの構成を行います。

- 37ページの「Apache HTTP Server ソフトウェアを構成する」
- 39ページの「Oracle 10gR2 ソフトウェアをインストールする」
- 41ページの「Oracle データベースを作成する」
- 42ページの「Oracle データベースのアクセス権を設定する」

# ▼ Apache HTTP Server ソフトウェアを構成する

この作業では、mod\_sslを使用して、セキュリティー保護された Apache HTTP Server version 1.3 ソフトウェアを構成します。詳細は、インストールされた Apache オンラインマニュアル (http://httpd.apache.org/docs/1.3/)、Apache HTTP Server の Web サイト (http://httpd.apache.org/docs/1.3/)、および Apache mod\_ssl の Web サイト (http://www.modssl.org/docs/) を参照してください。

- 1 cconsoleマスターウィンドウを使用して両方のノードにアクセスします。 以降の手順は、両方のノードで同時に実行できます。
- 2 /etc/apache/httpd.conf構成ファイルに変更を加えます。
  - a. 必要に応じて、/etc/apache/httpd.conf-example テンプレートを /etc/apache/httpd.conf としてコピーします。
  - b. 次の指令を設定します。

| Apacheの指令    | 値                  |
|--------------|--------------------|
| ServerType   | Standalone         |
| ServerName   | apache-lh          |
| DocumentRoot | /var/apache/htdocs |

- 3 証明書と鍵をすべてインストールします。
- 4 /usr/apache/binディレクトリにファイル keypass を作成します。 ファイルのアクセス権を、所有者によるアクセスのみに設定します。

```
phys-X# cd /usr/apache/bin
phys-X# touch keypass
phys-X# chmod 700 keypass
```

5 ホストとポートに対応する暗号化鍵のパスフレーズを出力するように、keypass ファイルを編集します。

このファイルは引数の server:port algorithm で呼び出されます。このファイルが正 しいパラメータで呼び出された場合に、ファイルが各暗号化鍵のパスフレーズを出 力できることを確認してください。

この後、Web サーバーを手作業で起動するときに、パスフレーズを求めるプロンプトは表示されません。たとえば、セキュリティー保護された Web サーバーがポート 8080 および 8888 で待機していて、この両方のポートの非公開鍵は RSA を使用して暗号化されているとします。この場合、keypass ファイルは次のようになります。

```
# !/bin/ksh
host='echo $1 | cut -d: -f1'
port='echo $1 | cut -d: -f2'
algorithm=$2
if [ "$host" = "apache-lh.example.com" -a "$algorithm" = "RSA" ]; then
    case "$port" in
    8080) echo passphrase-for-8080;;
    8888) echo passphrase-for-8888::
```

```
esac
```

fi

- 6 Apacheの起動および終了スクリプトファイル / usr/apache/bin/apachect1内で、パス が Apacheのディレクトリ構造と異なる場合は、パスを更新します。
- 7 構成の変更を確認します。
  - a. /etc/apache/httpd.confファイルの構文が正しいか確認します。 phys-X# /usr/apache/bin/apachectl configtest
  - b. Apache が使用する論理ホスト名または共有アドレスが、正しく構成されておりオンラインになっていることを確認してください。
  - c. phys-sun で、Apache サーバーを起動します。

phys-sun# /usr/apache/bin/apachectl startssl

- Web サーバーがパスフレーズについての問い合わせを行わないことを確認します。
- Apacheが正しく起動しない場合は、問題を修正してください。
- d. phys-sunで、Apacheサーバーを終了します。 phys-sun# /usr/apache/bin/apachectl stopssl

### ▼ Oracle 10gR2 ソフトウェアをインストールする

始める前に 次のものを用意します。

- Oracle 10gR2 インストール DVD。
- Oracleの存在するすべてのパッチ。
- Oracleのインストールマニュアル。
- 1 phys-sunで、ユーザーoracleになります。 phys-sun# su - oracle
- 2 /tmpディレクトリに移動します。 phys-sun# cd /tmp
- 3 Oracle 製品ディスクを挿入します。

ボリューム管理デーモン vold(1M) が実行されていて、DVD-ROM を管理するように 構成されている場合は、デーモンによって Oracle 10gR2 DVD-ROM が自動的に /cdrom/cdrom0 ディレクトリにマウントされます。

#### 4 Oracle Universal Installer を起動します。

#### phys-sun# /cdrom/cdrom0/Disk1/runInstaller

Oracle Universal Installerの使用法の詳細については、『Oracle Database Client Installation Guide for Solaris Operating System (SPARC 64–Bit)』を参照してください。

5 プロンプトに従って Oracle ソフトウェアをインストールします。 次の値を指定します。

| Oracle コンポーネント                        | 值                                                     |
|---------------------------------------|-------------------------------------------------------|
| インストール元ファイルの場所                        | /cdrom/cdrom0/Disk1/products.jar                      |
| インストール先ファイルの場所 (\$ORACLE_HOME の<br>値) | /oracle/oracle/product/10.2.0                         |
| UNIX グループ名                            | dba                                                   |
| 使用可能な製品                               | Oracle 10g Enterprise Edition または Standard<br>Edition |
| データベースの構成タイプ                          | 汎用                                                    |
| インストールタイプ                             | 標準                                                    |
| グローバルデータベース名                          | orasrvr                                               |
| Oracle System Identifier (SID)        | orasrvr                                               |
| データベースのファイルの場所                        | /oradata/10gR2                                        |
| データベースの文字セット                          | default                                               |

詳細は、『Oracle Database Client Installation Guide for Solaris Operating System (SPARC 64–Bit)』を参照してください。

- 6 DVD-ROM に含まれていないディレクトリに移動し、DVD-ROM を取り出します。 phys-sun# eject cdrom
- 7 Oracleのパッチがある場合、すべて適用します。
- **8** /oracle/oracle/product/10.2.0/bin/oracleファイルの所有者、グループ、および モードが正しいことを確認します。

phys-sun# ls -l /oracle/oracle/product/10.2.0/bin/oracle
-rwsr-s--x 1 oracle dba 3195 Apr 27 2005 oracle

- 9 リスナーバイナリが /oracle/oracle/product/10.2.0/bin/ディレクトリに存在することを確認します。
   Oracle リスナーバイナリには lsnrctl コマンドと tnsping コマンドが含まれています。
- **10** ユーザー oracle を終了します。 再びスーパーユーザープロンプトが表示されます。
- Oracle cssd デーモンが起動されないようにします。 /etc/inittab ファイルから次のエントリを削除します。このアクションによって、 不必要なエラーメッセージが表示されなくなります。 h1:23:respawn:/etc/init.d/init.cssd run >/dev/null 2>&| > </dev/null</li>
- **12** この手順を phys-moon で繰り返します。

### ▼ Oracle データベースを作成する

- 始める前に Oracleのインストールマニュアルを用意します。マニュアルの手順を参照して次の 作業を実行します。
  - **1** phys-sun で、データベース構成ファイルを準備します。
    - データベース関連のすべてのファイル(データファイル、REDOログファイル、および制御ファイル)を/oradata/10gR2ディレクトリに配置します。
    - init\$ORACLE\_SID.ora ファイルまたは config\$ORACLE\_SID.ora ファイル内の control\_files と background\_dump\_dest の設定を、制御ファイルの格納場所を示 すように変更します。
  - 2 次の一覧のユーティリティーを使用して、データベースの作成を開始します。
    - Oracle Database Configuration Assistant (DBCA)
    - Oracle sqlplus (1M)  $\exists \forall \forall \forall \forall$

作成中、データベース関連のすべてのファイルが /oradata/10gR2 ディレクトリに配置されることを確認します。

- 3 制御ファイルのファイル名が、構成ファイル内のファイル名と一致していることを 確認します。
- 4 v\$sysstat ビューを作成します。 カタログスクリプトを実行して v\$sysstat ビューを作成します。Sun Cluster HA for Oracle 障害モニターでは、このビューを使用します。

## ▼ Oracle データベースのアクセス権を設定する

両方のノードで次の手順を実行します。

- 1 障害モニターに使用される Oracle のユーザーとパスワードに対するアクセスを有効 にします。 Oracleの認証方式を使用して、oracle ユーザーの権限をv \$svsstat ビューと v\_\$archive\_dest ビューに付与します。 phys-X# sqlplus "/ as sysdba" sal> grant connect, resource to user identified by passwd; sal> alter user oracle default tablespace system guota 1m on system; grant select on v \$svsstat to oracle: sal> sql> grant select on v\_\$archive\_dest to oracle; sql> grant create session to oracle; grant create table to oracle: sal> sql> exit; #
- 2 Sun Cluster ソフトウェア用に NET8 を構成します。
  - a. デフォルトの/oracle/oracle/product/10.2.0/network/admin/listener.oraファイ ルに、次のエントリを設定します。 HOST = oracle-lh POST = 1521
  - **b.** デフォルトの/oracle/oracle/product/10.2.0/network/admin/tnsnames.oraファイ ルに、同じエントリを設定します。

注-listener.oraファイルに設定する値とtnsnames.oraファイルに設定する値は、同一である必要があります。

# データサービスの構成

次の手順を実行し、Sun Cluster Manager を使用してデータサービスを構成します。

- 43ページの「Sun Cluster Manager を起動する」
- 43ページの「スケーラブル Sun Cluster HA for Apache データサービスを構成する」
- 44ページの「Sun Cluster HA for NFS データサービスを構成する」
- 44ページの「Sun Cluster HA for Oracle データサービスを構成する」

### ▼ Sun Cluster Manager を起動する

clsetup ユーティリティーを実行して、テキストベースの同等のインタフェースを使用することもできます。

- 1 管理コンソールから、ブラウザを起動します。
- 2 phys-sun上の Sun Java Web Console ポートに接続します。 https://phys-sun:6789
- 3 Sun Java Web Consoleの画面から、Sun Cluster Managerのリンクを選択します。
- 4 Sun Cluster Manager の画面から、サイドバーにある「タスク」を選択します。

### ▼ スケーラブル Sun Cluster HA for Apache データサー ビスを構成する

- Sun Cluster Manager の「タスク」画面の「アプリケーション用データサービスの構成」で、「ApacheWeb Server」を選択します。
   構成ウィザードが表示されます。
- プロンプトに従い、スケーラブル Sun Cluster HA for Apache データサービスを構成します。
   次の情報を指定します。指定しない場合は、デフォルト値が使用されます。

| コンポーネント                  | 值                                                         |
|--------------------------|-----------------------------------------------------------|
| Apacheの構成モード             | スケーラブルモード                                                 |
| ノードまたはゾーン                | phys-sun, phys-moon                                       |
| Apacheの構成ファイル            | /etc/apache/httpd.conf                                    |
| Apache のドキュメントルートディレクトリ  | 「次へ」をクリックして、/var/apache/htdocsを可<br>用性の高いファイルシステムにコピーします。 |
| クラスタファイルシステムマウント<br>ポイント | /global/apache                                            |
| ネットワークリソース               | apache-lh                                                 |
|                          |                                                           |

すべての情報を入力すると、ウィザードによってデータサービスが作成され、使用 されたコマンドが表示されます。ウィザードによって、すべての Apache プロパ ティの有効性がチェックされます。

### ▼ Sun Cluster HA for NFS データサービスを構成する

- Sun Cluster Manager の「タスク」画面の「アプリケーション用データサービスの構成」で、「NFS」を選択します。
   構成ウィザードが表示されます。
- プロンプトに従い、Sun Cluster HA for NFS データサービスを構成します。
   次の情報を指定します。指定しない場合は、デフォルト値が使用されます。

| コンポーネント           | 值                   |
|-------------------|---------------------|
| ノードリスト            | phys-sun, phys-moon |
| 論理ホスト名            | nfs-lh              |
| ファイルシステムのマウントポイント | /local/nfsset       |
| Pathprefix        | /local/nfsset       |
| 共有オプション           |                     |
| アクセス権             | rw                  |
| nosuid            | オフ                  |
| セキュリティー           | デフォルト               |
| パス                | /local/nfsset       |

すべての情報を入力すると、ウィザードによってデータサービスが作成され、使用 されたコマンドが表示されます。

### ▼ Sun Cluster HA for Oracle データサービスを構成す る

- Sun Cluster Manager の「タスク」画面の「アプリケーション用データサービスの構成」で、「Oracle」を選択します。
   構成ウィザードが表示されます。
- プロンプトに従い、Sun Cluster HA for Oracle データサービスを構成します。
   次の情報を指定します。指定しない場合は、デフォルト値が使用されます。

| コンポーネント                        | 值                                       |
|--------------------------------|-----------------------------------------|
| ノードリスト                         | phys-moon、 phys-sun                     |
| 構成する Oracle コンポーネント            | Server and Listener                     |
| Oracle ホームディレクトリ               | /oracle/oracle/product/10.2.0           |
| Oracle system identifier (SID) | orasrvr                                 |
| Sun Cluster のリソースプロパティー        |                                         |
| Alert_log_file                 | /oracle/oracle/product/10.2.0/alert_log |
| Connect_string                 | oracle/oracle-password                  |
| Server:Debug_level             | 1                                       |
| Listener_name                  | LISTENER                                |
| Listener:Debug_level           | 1                                       |
|                                | oracle-lh                               |

すべての情報を入力すると、ウィザードによってデータサービスが作成され、使用 されたコマンドが表示されます。ウィザードによって、すべてのOracle プロパ ティの有効性がチェックされます。

- 3 Sun Cluster Manager からログアウトします。
- 次の手順 これで、Sun Clusterのクイックスタート構成のインストールと構成が完了しました。クラスタの管理の詳細については、次のマニュアルを参照してください。

| 項目         | マニュアル                                                                                                    |
|------------|----------------------------------------------------------------------------------------------------|
| ハードウェア     | $\llbracket$ Sun Cluster 3.1 - 3.2 Hardware Administration Manual for Solaris OS $ floor$                          |
|            | $\llbracket$ Sun Cluster 3.1 - 3.2 With Sun StorEdge 3510 or 3511 FC RAID Array Manual for Solaris OS $\rrbracket$ |
| クラスタソフトウェア | 『Sun Cluster のシステム管理 (Solaris OS 版)』                                                                               |
| データサービス    | 『Sun Cluster データサービスの計画と管理 (Solaris OS 版)』                                                                         |
|            | ${\ensuremath{\mathbb F}}$ Sun Cluster Data Service for Apache Guide for Solaris OS ${\ensuremath{\mathbb J}}$     |
|            | $\llbracket$ Sun Cluster Data Service for NFS Guide for Solaris OS $\rrbracket$                                    |
|            | ${\ensuremath{\mathbb F}}$ Sun Cluster Data Service for Oracle Guide for Solaris OS ${\ensuremath{\mathbb J}}$     |

# 索引

#### A

Apache ソフトウェア apachectl スクリプト, 39 keypass ファイル, 38 mod\_sslのWebサイト, 37 起動, 39 構成, 37-39 構成の変更の確認, 39 構成ファイル, 38 終了, 39 仕様, 13 指令, 38 マニュアル, 37

#### В

boot-device 環境変数, 設定, 23

#### С

cconsole コマンド

 「クラスタコントロールパネルソフトウェア」
 も参照
 起動, 22

 CCP,「クラスタコントロールパネルソフト

 ウェア」を参照
 ce:ce\_taskq\_disable 環境変数, 設定, 27
 cldevicegroup コマンド, ディスクセットの所有権
 の取得, 35
 cssd デーモン, 無効化、41

#### D

dba システムグループ,作成,31 DID マッピング,一覧表示,33

#### Ε

/etc/apache/httpd.conf ファイル,変更, 38
/etc/inet/ipnodes ファイル,パブリックネット
ワーク IP アドレスの追加, 25
/etc/lvm/md.tab ファイル,作成, 34-35
/etc/system ファイル,環境変数の設定, 27
/etc/vfstabファイル,マウントポイントの追加, 36
exclude:lofs,設定, 27

#### Η

httpd.confファイル,変更, 38

#### l i

installer プログラム 起動,30 ログファイル,30 ipnodes ファイル,パブリックネットワーク IP ア ドレスの追加,25 IP アドレス 追加 ipnodes ファイルに,25 ネームサービスへの,21 IP アドレス (続き) 例 管理ネットワークアドレス, 14 パブリックネットワークアドレス, 13-14

#### J

Java ES installer プログラム 起動, 30 ログファイル, 30

#### Κ

keypass ファイル,作成, 38

#### L

LOFS,「ループバックファイルシステム (LOFS)」 を参照 LUN,「論理ユニット番号 (LUN)」を参照

#### Μ

MANPATH 管理コンソールへの追加, 21 クラスタノードへの追加, 25 md.tabファイル,作成, 34-35 messagesファイル,クラスタ, 9

#### Ν

NFS ソフトウェア 仕様,13 バージョンの設定,27

#### 0

oinstallシステムグループ,作成, 31 ORACLE BASE,設定, 25 ORACLE SID, 設定, 25 Oracle ソフトウェア cssd デーモンの無効化、41 インストール、39-41 作成 dba システムグループ、31 oinstall システムグループ、31 oracle ユーザーアカウント、31 v\$sysstat ビュー, 41 データベース、41 パスワード、31 ホームディレクトリ、31 仕様. 13 設定 カーネルパラメータ、26 ディレクトリのアクセス権、36 データベースのアクセス権,42

#### Ρ

PATH

管理コンソールへの追加, 21 クラスタノードへの追加, 24 Sun Cluster ソフトウェア 構成, 31-32

#### S

scinstall ユーティリティー 起動, 31 ログファイル, 32 Solaris Volume Manager ディスクセット 作成, 33 ルート(/)ファイルシステムのミラー化, 28-29 Solaris ソフトウェア インストール, 21-24 構成, 25-27 パーティション, 23 Solaris ボリュームマネージャー ディスクセット LUN の追加, 33-34 確認, 33

Solaris ボリュームマネージャー、ディスクセット (続き) 所有権の取得、35 Solaris マルチパス、有効化、25 stmsboot コマンド, 25 Sun Cluster HA for Apache, 構成, 43 Sun Cluster HA for NFS, 構成, 44 Sun Cluster HA for Oracle、構成、44-45 Sun Cluster Manager, 起動, 43 Sun Ultra 20 workstation, 仕様、12 Sun Cluster ソフトウェア インストール クラスタコントロールパネルソフト ウェア、20 データサービスソフトウェア、29-30 フレームワークのソフトウェア, 29-30 Sun Fire V440 サーバー,仕様, 12 Sun StorEdge 3510 FC RAID アレイ 仕様、12 接続、17-18 Sun Update Connection ソフトウェア、24

#### U

umask,設定,24 Update Connection ソフトウェア,24 /usr/cluster/bin/cconsole コマンド 「クラスタコントロールパネルソフトウェア」 も参照 起動,22 /usr/cluster/bin/cldevicegroup コマンド,ディス クセットの所有権の取得,35 /usr/cluster/bin/scinstallユーティリティー 起動,31 ログファイル,32

### V

/var/adm/messages ファイル, 9 /var/cluster/logs/install/scinstall.log.N ファイル, 32 /var/sadm/install/logs/ディレクトリ, 30 vfstab ファイル,マウントポイントの追加, 36 v\$sysstat ビュー,作成, 41

#### あ アクセス権 Oracleデータベース,42 Oracleのディレクトリ,36

#### ()

一覧表示, DID マッピング, 33
インストール
Oracle ソフトウェア, 39-41
Solaris ソフトウェア
管理コンソール, 20
クラスタノード, 21-24
Sun Cluster ソフトウェア
クラスタコントロールパネル, 20
データサービス, 29-30
フレームワーク, 29-30
パッチ
管理コンソール, 20
クラスタノード, 24

#### え エラーメッセージ,クラスタ, 9

か カーネルパラメータ, Oracle の設定, 26 確認 Apache の構成の変更, 39 ディスクセット, 33 定足数デバイス, 32 ファイルシステムのマウント, 37 マウントポイント, 36 環境変数 boot-device, 23 ce:ce\_taskq\_disable, 27 exclude:lofs, 27 環境変数*(*続き) ORACLE BASE, 25 ORACLE SID, 25 管理コンソール インストール ソフトウェア、20-21 パッチ、20 仕様、12 追加 MANPATH  $\land \mathcal{O}, 21$ PATH  $\wedge \mathcal{O}$ , 21 ネットワークへの接続,16 管理ネットワーク アドレスの例、14 接続 管理コンソールへの、16 クラスタノードへの、17 ストレージへの. 17

#### き

起動 Apache サーバー, 39 cconsole ソフトウェア, 22 Java ES installer プログラム, 30 scinstall ユーティリティー, 31 Sun Cluster Manager, 43 起動デバイス,代替起動パス, 29

く クラスタコントロールパネルソフトウェア,イン ストール,20 クラスタノード 構成,31-32 仕様,12 接続 管理ネットワークへの,17 ストレージへの,17 パブリックネットワークへの,17 追加 MANPATHへの,25 PATHへの,24 クラスタノード(続き) パッチの適用,24 クラスタファイルシステム 作成,35-37 マウント,37 マウントの確認,37

#### け

```
ケーブル接続
Sun StorEdge 3510 FC RAID アレイへの, 17-18
管理コンソールへ, 16
クラスタノードへの, 16-17
```

#### ت

構成 「作成」も参照 Apache ソフトウェア, 37-39 Sun Cluster ソフトウェア, 31-32 Solaris ソフトウェア, 25-27 Sun Cluster HA for Apache, 43 Sun Cluster HA for NFS, 44 Sun Cluster HA for Oracle, 44-45 ストレージ, 18-19

### さ

サーバー,「クラスタノード」を参照 作成 「構成」も参照 Apache keypass ファイル,38 /etc/lvm/md.tab ファイル,34-35 Oracle dba システムグループ,31 oinstall システムグループ,31 oracle ユーザーアカウント,31 v\$sysstat ビュー,41 システムグループ,31 データベース,41 パスワード,31 ホームディレクトリ,31 作成(続き) クラスタの作成の確認,32 状態データベースの複製,28 ディスクエイリアス,22 ディスクセット,33 ファイルシステム,35-37

#### し

自動再起動, 無効化, 22 終了, Apache サーバー, 39 仕様 ソフトウェア, 12-13 Apache ソフトウェア, 13 NFS ソフトウェア, 13 Oracle ソフトウェア, 13 ハードウェア, 12 Sun Fire V440 サーバー, 12 管理コンソール, 12 状態データベースの複製, 作成, 28

#### す

ストレージ 構成, 18-19 仕様, 12 接続 管理ネットワークへの, 17 クラスタノードへの, 17

#### せ

設定 Apacheの指令,38 NFSのバージョン,27 ORACLE\_BASE 環境変数,25 ORACLE\_SID 環境変数,25 Oracleカーネルパラメータ,26 umask,24

### た

代替起動パス,表示,29

### つ

追加 ipnodes ファイルに論理アドレスを,25 ディスクセットへのLUNの,33-34 パブリックネットワークIPアドレス ipnodes ファイル,25 パブリックネットワークのIPアドレス ネームサービス,21

### τ

ディスクエイリアス boot-device 環境変数の設定、23 作成,22 ディスクセット LUN の追加, 33-34 確認、33 作成、33 所有権の取得、35 定足数デバイス、確認、32 データサービスソフトウェア インストール, 29-30 構成 Sun Cluster HA for Apache, 43 Sun Cluster HA for NFS, 44 Sun Cluster HA for Oracle, 44-45 テクニカルサポート、8-9

### ね

ネームサービス,パブリックネットワークの IP ア ドレスの追加, 21

#### は パーティション ルートディスク,23

パーティション(続き) 論理ドライブ,19 パッチ 管理コンソール,20 クラスタノード,24 パブリックネットワーク IPアドレスの追加 ipnodesファイル,25 ネームサービス,21 アドレス例,13-14 接続 管理コンソールへの,16 クラスタノードへの,17

#### ふ

ファイルシステム 作成,35-37 マウント,37 マウントの確認,37 ファイルシステムのマウント,37 複製,作成,28

#### $\sim$

ヘルプ, 8-9 変更, Apache httpd.conf ファイル, 38

#### ま

マウントポイント /etc/vfstabファイルへの追加, 36 確認, 36

### む

無効化 Oracle cssd デーモン,41 自動再起動,22

### Þ

有効化, Solaris マルチパス, 25

#### る

ルート(/)ファイルシステム,ミラー化, 28-29 ルートディスク,パーティション, 23 ループバックファイルシステム(LOFS),無効 化, 27

#### ろ

ログファイル Java ES installer プログラム, 30 scinstall ユーティリティー, 32 論理アドレス, ipnodes ファイルへの追加, 25 論理ドライブ LUN へのマッピング, 19 パーティション, 19 論理ユニット番号 (LUN) ディスクセットへの追加, 33-34 論理ドライブへのマッピング, 19